# Cheque liablity creation for POSB Maturity/interest payment

Account holders have the flexibility to close their accounts either before or after maturity, using various payment methods. Here are the available options:

- Cash (for amounts less than Rs. 20,000)
- POSB credit
- Interest credit
- Credit from other banks
- Cheque (requires creating a liability in the SAP module)

To ensure a seamless process, follow our step-by-step guide on creating a liability in the SAP module for cheque payments.

# Step-by-Step User Guide for Creating Liability in SAP

#### 1. Invoke F-02 in SAP Module

- Login to the SAP Module.
- Invoke the Tcode F-02.

## 2. Fill in the Following Details:

- Document Date
- Posting Date
- Type: DR
- Company Code: DOPI
- Currency Rate: INR

#### 3. First Line Item

- Pstky: 40 (Debit Entry)
- Account: 4200030013 (GL for Postmaster Cheque Account)
- Press Enter.

#### 4. Enter POSB Maturity/Interest Amount

- Amount: [Enter the maturity/interest amount to be paid to the Post Office Savings Bank Customer]
- Click on 'More' to enter the Profit Center, then press Enter to update the Profit Center and return to the main screen.

#### 5. Next Line Item

- Pst Ky: 11 (Credit Memo)
- Account: 7000000xxx (One time PBS Customer). [Click here to download PBS one-time Customer of your Circle]
- Press Enter.

#### 6. Fill in Customer Details:

- Title
- Name
- City
- Pincode (Postal Code)

- Country: IN
- Press Enter and re-enter the amount.

#### 7. Simulate and Post the Document

- Press Shift+F9 or click on Document > Simulate to review.
- Press Ctrl+S or click on Document > Post.

#### 8. Note Down the Document Number

• Make sure to note down the Document Number for future reference.

### For Cheque Issuance:

• The Postmaster/SPM can issue a cheque directly using transaction *F*−58 if the Post Office is a Cheque Issuing Office.

## For Other Sub Offices:

• The SPM should raise a request for issuing a cheque to the concerned Head Post Office using transaction ZF110.

#### Cheque Requesting Process:

- 1. Invoke ZF110 in SAP Module
  - Click on 'CQ Request Initiation' and press Enter.
- 2. Fill in the Following Details:
  - Customer: 7000000xxx. [Click here to download the PBS one-time Customer of your Circle]
    - Fiscal Year: 2024
    - **Document No:** Enter the liability document created
    - Press Enter and submit the request.

## **Approval Process:**

- Login as SPM:
  - Invoke transaction ZF110 and go to the Approval section.
  - Approve the request.

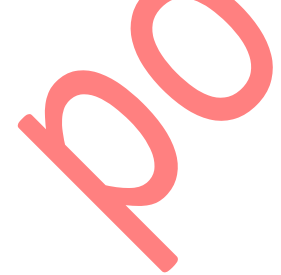